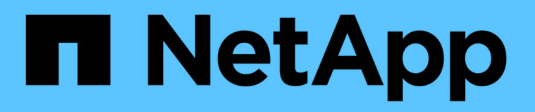

# **Deployment on ROSA with FSxN**

**NetApp Solutions** 

NetApp December 19, 2024

This PDF was generated from https://docs.netapp.com/us-en/netapp-solutions/containers/rh-osn\_use\_case\_openshift\_virtualization\_rosa\_overview.html on December 19, 2024. Always check docs.netapp.com for the latest.

# **Table of Contents**

| Deployment on ROSA with FSxN                              | 1 |
|-----------------------------------------------------------|---|
| Deploy Red Hat OpenShift Virtualization with FSxN on ROSA | 1 |
| Workflows                                                 | 3 |

# **Deployment on ROSA with FSxN**

# Deploy Red Hat OpenShift Virtualization with FSxN on ROSA

### Overview

This section provides details for setting up FSx for NetApp ONTAP as the default Storage Class for the ROSA cluster, and then create a Virtual Machine that will leverage FSx ONTAP storage for its volumes. We will also look into connecting to the Virtual Machine using the guest credentials, and restarting the VM. And finally, we will perform a live migration of the Virtual Machine from the current node to a new node. We will examine the contents of the disk storage after a VM restart and the live migration .

# Prerequisites

- AWS account
- A Red Hat account
- · IAM user with appropriate permissions to create and access ROSA cluster
- AWS CLI
- ROSA CLI
- OpenShift command-line interface (oc)
- Helm 3 documentation
- A HCP ROSA cluster (with at least 3 bare-metal worker nodes)
- · OpenShift Virtualization installed on ROSA Cluster
- Access to Red Hat OpenShift web console

## **Initial Setup**

This section shows how to set up the default storage class to be trident-csi and the default VolumeSnapshotClass to be the FSx Volume Snapshot class. Then it shows how to create a VM from a template and then connect and login to it using the guest credentials.

Ensure default Storage Class is set to trident-csi

| StorageClasses           |                       | Create-StorageClass |
|--------------------------|-----------------------|---------------------|
| Name   Search by name  / |                       |                     |
| Name I                   | Provisioner           | Reclaim policy [    |
| SO gp2-csi               | ebs.csi.aws.com       | Delete 1            |
| SO gp3-csi               | ebs.csi.aws.com       | Delete I            |
| So trident-csi - Default | csi trident netapp io | Retain #            |

Ensure default VolumeSnapShotClasses is set as shown

| VolumeSnapshotClasses       |                      | Create          | VolumeSnapshotClass |
|-----------------------------|----------------------|-----------------|---------------------|
| Name   Search by name       | T                    |                 |                     |
| Name 1                      | Driver I             | Deletion policy |                     |
| CSO csi-aws-vsc             | ebs.csi.aws.com      | Delete          | 1                   |
| 550 fsx-snapclass - Default | csitrident.netapp.io | Delete          | 1                   |

If the defaults are not set, you can set it up either from the console or from command line

```
$ oc patch storageclass trident-csi -p '{"metadata": {"annotations":
{"storageclass.kubernetes.io/is-default-class": "true"}}}'
```

```
$ oc patch VolumeSnapshotClasses fsx-snapclass -p '{"metadata":
{"annotations": {"snapshot.storage.kubernetes.io/is-default-class":
"true"}}'
```

#### Create a VM from the template

Use the web console to create a VM from a template.

From the RedHat OpenShiftService on AWS console, create a virtual machine. There are templates available on the cluster that can be used to create the VM.

In the screenshot below, we choose fedora VM from this list. Give the VM a name,and then click on **Customize Virtual Machine**. Select the **Disks** tab and click on **Add disks**.

Change the name of the disk preferably to something meaningful, ensure that **trident-csi** is selected for storage class. Click on **Save**. Click on **Create VirtualMachine** 

| = Sed Ha                                          | <b>at</b><br>Shift Service | on AWS 📖 🌲 3 🗿 😧                                                                                                    |
|---------------------------------------------------|----------------------------|----------------------------------------------------------------------------------------------------|
| Operators                                         | >                          | Project: virtual-machines 🔹                                                                                                    |
| Workloads                                         | >                          | VirtualMachines                                                                                                    |
| Virtualization<br>Overview                        |                            |                                                                                                    |
| Catalog<br>VirtualMachines                        | _                          | No VirtualMachines found                                                                                                    |
| Templates<br>InstanceTypes<br>Preferences         |                            | Click Create VirtualMachine to create your first VirtualMachine or view the catalog tab to create a VirtualMachine from the available options Create VirtualMachine From InstanceType |
| Bootable volumes<br>MigrationPolicies<br>Checkups |                            | Le From template With YAML                                                                                                    |

After a few minutes, the VM is in the running state

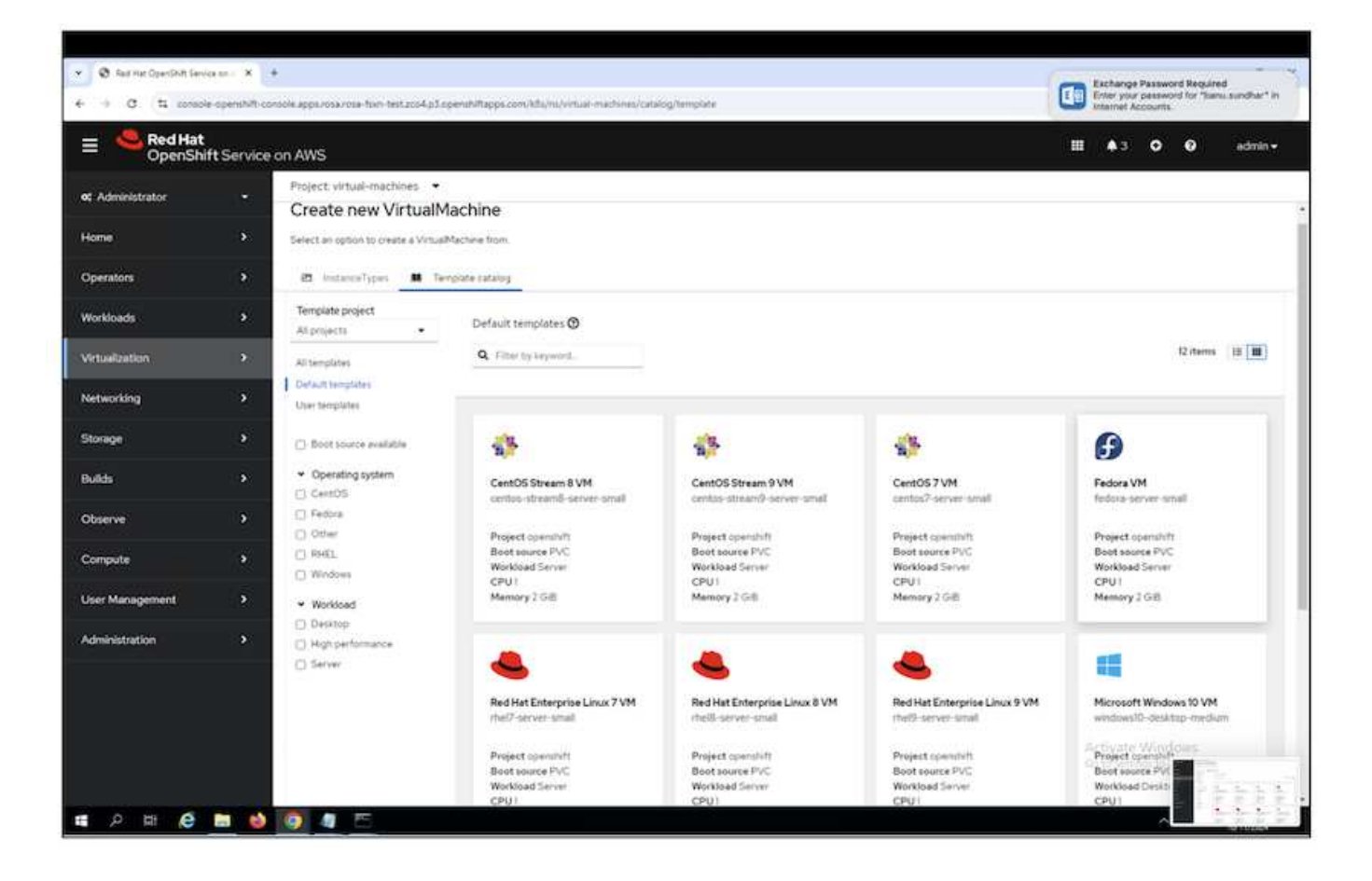

| Fe fedd                         | dora VM<br>pra-server-small |               |                                         | × |
|---------------------------------|-----------------------------|---------------|-----------------------------------------|---|
| <ul> <li>Template in</li> </ul> | fo                          |               | ✓ Storage  ③                            |   |
| Operating syste                 | m                           |               | Boot from CD ③                          |   |
| Fedora VM                       |                             |               | Disk source * 🕥                         |   |
|                                 |                             |               | Template default                        |   |
| Server (default                 |                             |               |                                         |   |
| ourier (ourier)                 | 6                           |               | Disk size *                             |   |
| Description                     |                             |               | - 30 + GiB -                            |   |
| Template for Fe                 | dora Linux 39 VM or         | newer. A      |                                         |   |
| available.                      | coola olsk image mus        | be            |                                         |   |
|                                 |                             |               | Drivers                                 |   |
| Documentation                   |                             |               |                                         |   |
| Refer to docum                  | entation M                  |               | Mount Windows drivers disk              |   |
| CPU   Memory                    |                             |               | <ul> <li>Optional parameters</li> </ul> |   |
| 1 CPU   2 GIB M                 | emory 🖋                     |               |                                         |   |
| Network interfa                 | ces (1)                     |               |                                         |   |
| Name                            | Network                     | Туре          |                                         |   |
| default                         | Pod networking              | Masquerade    |                                         |   |
| Disks (2)                       |                             |               |                                         |   |
| Name                            | Drive                       | Size          |                                         |   |
| rootdisk                        | Disk                        | 30 GIB        |                                         |   |
| cloudinitdisk                   | Disk                        | () <u>5</u> 1 |                                         |   |
|                                 |                             |               |                                         |   |
| Quick create                    | e VirtualMachine            |               |                                         |   |
| VirtualMachine                  | name *                      |               | Project Public SSH key                  |   |
| fedora-vm1                      |                             |               | default Not configured 🛷                |   |
| Start this V                    | /irtualMachine afte         | r creation    | Activato Windows                        |   |
|                                 |                             |               | Go to Settings to activate Windows      |   |
| CASE IN                         |                             | 0.0           | So to settings to activate windows.     |   |

| verview YAML S                                                                                                   | Scheduling Enviro | nment Network in | terfaces Disks            | Scripts Metadata |               |   |
|----------------------------------------------------------------------------------------------------|-------------------|------------------|---------------------------|------------------|---------------|---|
| Add disk                                                                                                    |                   |                  |                           |                  |               |   |
| and the second second second second second second second second second second second second second second second |                   |                  |                           |                  |               |   |
| Filter • Search by                                                                                               | name              | 7 0 M            | ount Windows drivers disk |                  |               |   |
| Name † S                                                                                                    | ource 1           | Size I           | Drive 1                   | Interface 1      | Storage class |   |
| cloudinitdisk Q                                                                                                  | ther              |                  | Disk                      | virtio           | <i>.</i>      | ÷ |
| rootdisk bootable C                                                                                              | Ither :           | 30 GiB           | Disk                      | virtio           | ж.            | : |

| Add disk                                      | × |
|-----------------------------------------------|---|
| Use this disk as a boot source ⑦              |   |
| Name *                                        |   |
| fedora-vm1-disk1                              |   |
| Source *                                      |   |
| Empty disk (blank)                            |   |
| PersistentVolumeClaim size *                  |   |
| - 30 + GiB ▼                                  |   |
| Туре                                          |   |
| Disk -                                        |   |
| Hot plug is enabled only for "Disk" type      |   |
| Interface *                                   |   |
| VirtlO -                                      |   |
| Hot plug is enabled only for "SCSI" interface | _ |
| StorageClass                                  |   |
| SC trident-csi                                |   |
| Save                                          |   |

| VirtualMachines > V | IrtualMachine details                    |                                                                                                    | C C                    | Actions           |
|---------------------|------------------------------------------|----------------------------------------------------------------------------------------------------|------------------------|-------------------|
| Overview Met        | trics YAML Confi                         | guration Events Console S                                                                                                    | napshots Diagnostics   |                   |
| Details             |                                          |                                                                                                    | Alerts (O)             |                   |
| Name                | fedora-vm1                               | VNC console                                                                                                    | General                |                   |
| Status              | C Running                                |                                                                                                    |                        |                   |
| Created             | Oct 11, 2024, 1:46 PM (4<br>minutes ago) | Salah Salah da da da<br>Salah Salah Salah Salah Salah Salah Salah Salah Salah Salah Salah Salah Salah Salah Salah Salah Salah Salah Sala | Namespace              | () virtual-machi  |
| Operating system    | Fedora Linux 40 (Cloud<br>Edition)       |                                                                                                    | VirtualMachineInstance | VM) fedora-vml    |
| CPU   Memory        | 1 CPU   2 GiB Memory                     |                                                                                                    | Pod                    | Ø virt-launcher-f |
| Time zone           | υтс                                      |                                                                                                    | Owner                  | No owner          |
| Template            | fedora-server-small                      |                                                                                                    |                        |                   |
| Hostname            | fedora-vml                               |                                                                                                    | Snapshots (0)          | Take snapsho      |
| Machine type        | pc-q35-rhel9.4.0                         | Open web console 🗹                                                                                                    | Activate               | tots found        |

## Review all the objects created for the VM

The storage disks.

| orage (3)            |       |           |           |
|----------------------|-------|-----------|-----------|
| Name                 | Drive | Size      | Interface |
| rootdisk             | Disk  | 31.75 GiB | virtio    |
| cloudinitdisk        | Disk  | -         | virtio    |
| fedora-vm1-<br>disk1 | Disk  | 31.75 GiB | virtio    |

The file systems of the VM will show the Partitions, File system type and the Mount points.

| systems |                    |             |               |              |
|---------|--------------------|-------------|---------------|--------------|
| Name T  | File system type I | Mount point | Total bytes 1 | Used bytes I |
| vda2    | vfat               | /boot/efi   | 99.76 M/B     | 16.01 MiB    |
| vda3    | ext4               | /boot       | 899.85 MiB    | 73.12 MiB    |
| vda4    | btrfs              | /var        | 28.47 G(B     | 406.83 MiB   |
| vda4    | btrfs              | /home       | 28.47 G(B     | 406.83 MiB   |
| vda4    | btrfs              | 1           | 28.47 GiB     | 406.83 MiB   |

2 PVCs are created for the VM, one from the boot disk and one for the hot plug disk.

| Project: virtual-m | achines 💌                   |   |                                                   |           |                                |
|--------------------|-----------------------------|---|---------------------------------------------------|-----------|--------------------------------|
| PersistentV        | olumeClaims                 |   |                                                   |           | Create PersistentVolumeClaim 🔹 |
| ▼ Filter •         | Name 👻 Search by name       | ł |                                                   |           |                                |
| Name I             | Status I                    |   | PersistentVolumes                                 | Capacity  | 1                              |
| evo fedora-vr      | ni 📀 Bound                  |   | efbb6aell35f                                      | 3175 GiB  | I                              |
| EVO fedora-vr      | nl-fedora-vml-diskl Ø Bound |   | (IV) pvc-a769e022-2ae5-43fb-b8al-<br>a4014447c6c2 | 31.75 GiB | 8                              |

The PVC for the boot disk shows that the Access mode is ReadWriteMany, and the Storage Class is tridentcsi.

| Project: virtual-machines 👻                                                                         |                      |                               |
|----------------------------------------------------------------------------------------------------|----------------------|-------------------------------|
| Persistent/UkumeClaims + Persistent/UkumeClaim details                                              |                      |                               |
| Give fedora-vm1 @ Sound                                                                             |                      |                               |
| Details YAML Events VolumeSnapshots                                                                 |                      |                               |
| PersistentVolumeClaim details                                                                       |                      |                               |
| 6.1 GIB<br>Available                                                                                |                      |                               |
| Name                                                                                                | Status               |                               |
| fedora-vm1                                                                                          | O Bound              |                               |
| Namespace                                                                                           | Requested capacity   |                               |
| 🕲 virtual-machines                                                                                  | 3175 GB              |                               |
| Labels Edit                                                                                         | Capacity<br>3175 0-B |                               |
| app+containerized-data-importer (app3LtbernateLis/part-of-thyperconverged-cluster)                  |                      |                               |
| (instancetype kubevirt is/default-preference=fedors) (app kubemetes is/version=4.8.3)               | 25.09 G/B            |                               |
| (app kubernetessio/component+storage) wertskits in/KubePersistentVolumePilingUp+duabled             | Arress modes         |                               |
| (app.kubemetesis/managed-byvcd-controller) (instancetype.kubevirt.is/defaub-instancetypevalaredsum) | ReadWriteMany        |                               |
| (kidewirtin/tmated-by+20537554-50x5-47b0-8cza-63c0c56x5b79)                                         | Volume mode          |                               |
|                                                                                                    | Filesystem           |                               |
| Annotations                                                                                         | Change Change        |                               |
| 20 annotations /                                                                                    | Storageclasses       |                               |
| Label selector                                                                                      |                      |                               |
| tio selector                                                                                        | PersistentVolumes    | West of the Additional States |
| Created at                                                                                          |                      | Go to Settings to activate W  |
| 9 Oct II 2024 145-204                                                                               |                      | So to seating to bearing it.  |

Similarly, the PVC for the hot-plug disk shows that the Access mode is ReadWriteMany, and the Storage Class is trident-csi.

|        | Status                                     |
|--------|--------------------------------------------|
|        | © Bound                                    |
|        | Requested capacity                         |
|        | 31.75 Gi8                                  |
|        | Capacity                                   |
| Edit 🖋 | 31.75 GiB                                  |
|        | Used                                       |
|        | 320 K/B                                    |
|        | Assessment the                             |
|        | ReadWriteMany                              |
|        | Volume mode                                |
|        | Filesystem                                 |
|        |                                            |
|        | StorageClasses                             |
|        |                                            |
|        | PersistentVolumes                          |
|        | W pvc-a769e022-2ae5-43fb-b8al-a40f4447c6c2 |
|        | Edit                                       |

In the screenshot below we can see that the pod for the VM has a Status of Running.

| Pods                                   |           |         |            |            |          |             | Creat                    | e Pod |
|----------------------------------------|-----------|---------|------------|------------|----------|-------------|--------------------------|-------|
| T Filter • Name • Search by            | nana. 7   | m       |            |            |          |             |                          |       |
| Name t Sta                             | itus 1    | Ready : | Restarts 1 | Owner 1    | Memory I | CPU 1       | Created 1                |       |
| 🕲 virt-launchen-fedora-vml- 🛛<br>Bfp2k | Running   | 1/1     | 0          | federa-umi | 515.5 MB | 0.010 cores | Oct II, 2024, 2.27<br>PM | I     |
| virt-isuncher-fedore-sml+     kd8k9    | Completed | 0/1     | 0          | fedore-sml | *        | e)          | Oct 11, 2024, 2:21<br>PM | I     |

Here we can see the two Volumes associated with the VM pod and the 2 PVCs associated with them.

| Volumes          |                                                      |            |                                   |            |             |
|------------------|------------------------------------------------------|------------|-----------------------------------|------------|-------------|
| Name             | Mount path 1                                         | SubPath    | Туре                              | Permissio  | Utilized by |
| private          | /var/hun/kubevirt-private                            | Ne subpath |                                   | Read/Write | 🕒 compute   |
| public           | /var/nun/kubevirt                                    | No subpath |                                   | Read/Write | 🕒 compute   |
| ephemeral-dicks  | /var/run/kubevirt-ephemeral-disks                    | No subpath |                                   | Read/Write | Compute     |
| container-disks  | /var/run/kubevirt/container-disks                    | No subpath |                                   | Read/Write | ( compute   |
| libvirt-runtime  | /vat/run/libvirt                                     | Nosubpath  |                                   | Read/Write | () compute  |
| sockets          | /var/run/kubevirt/tockets                            | No subpath |                                   | Read/Write | () compute  |
| rootoisk         | /var/run/kubevirt-private/vmi-disks/rootdisk         | No subpath | eve fedora-vml                    | Read/Write | Compute     |
| fedore-vm1-diskt | /vat/nun/kubevirt-private/vmi-disks/fedora-vml-disk1 | No subpath | (RVP) fedora-vm1-fedora-vm1-dickt | Read/Write | Compute     |
| hotplug-disks    | /vm/run/kubevirt/hotplug-disks                       | No subpath |                                   | Reed/Write | () compute  |

#### Connect to the VM

Click on 'Open web console' button, and login using Guest Credentials

| VirtualMachines > V | irtualMachine details                 |                 |               |             |
|---------------------|---------------------------------------|-----------------|---------------|-------------|
| M fedora-v          | /m1 @ Running                         |                 |               |             |
|                     |                                       |                 |               |             |
| Overview Met        | rics YAML Configuration               | on Events Conso | ole Snapshots | Diagnostics |
|                     |                                       |                 |               |             |
| Details             |                                       |                 |               |             |
| Name                | fedora-vm1                            | VNC console     | 0             |             |
| Mar Dollar - 1      |                                       |                 |               |             |
| Status              | O Running                             |                 |               |             |
| Created             | Oct 11, 2024, 1:46 PM (12 minutes ago | )               |               |             |
| Operating system    | Fedora Linux 40 (Cloud Edition)       |                 |               |             |
| CPU   Memory        | 1 CPU   2 GiB Memory                  |                 |               |             |
| Time zone           | UTC                                   |                 |               |             |
| Template            | 1 fedora-server-small                 |                 |               |             |
| Hostname            | fedora-vm1                            |                 |               | 5           |
|                     |                                       |                 | 1.02          |             |

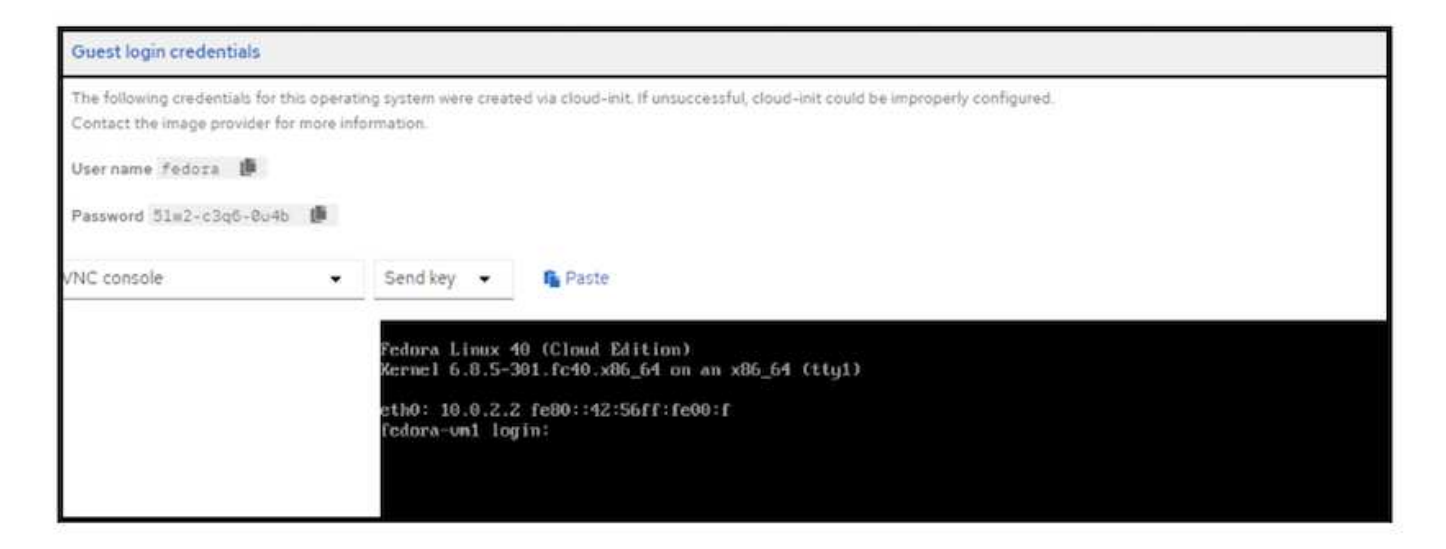

Issue the following commands

\$ df (to display information about the disk space usage on a file system).

\$ dd if=/dev/urandom of=random.dat bs=1M count=10240 (to create a file called random.dat in the home dir and fill it with random data).

The disk is filled with 11 GB of data.

```
fedora@fedora-un1
                    15
fedora@fedora-un1 ~1$ df .
                             Used Available Usez Mounted on
ilesustem
               1K-blocks
               30327788 10939828 18943548 37% /home
/deu/uda4
fedora@fedora-un1 ~1$ dd if=/deu/urandom of=random.dat bs=1M count=10240
10240+0 records in
10240+0 records out
10737418240 bytes (11 GB, 10 GiB) copied, 35.8159 s, 300 MB/s
fedora@fedora-um1 ~15 df
                            Used Available Usez Mounted on
ilesystem
               1K-blocks
               30327788 9699188 20190780 33% /hone
deu/uda4
fedora@fedora-uni
                   <del>~1$ 1</del>s
andon.dat
[fedora@fedora-um1 ~]$
```

Use vi to create a sample text file that we will use to test.

```
[fedora@fedora-um1 ~]$ ls
randon.dat sample.txt
[fedora@fedora-um1 ~]$ cat sample.txt
This is a sample text file.
[fedora@fedora-um1 ~]$
```

# Workflows

# **VM Restart**

In this sections we will perform a VM restart and then examine the contents of the disks.

Click on the restart button.

| muaiMachines >   | -vm1 CRaning                                        |                         |                   |                        | C Actions •                           |
|------------------|-----------------------------------------------------|-------------------------|-------------------|------------------------|---------------------------------------|
| Werview M        | etrics YAML Configuration                           | Events Console Snaps    | chots Diagnostics |                        |                                       |
| Details          |                                                     |                         |                   | Alerts (0)             |                                       |
| Name             | fedora-vml                                          | VNC console             |                   | General                |                                       |
| Status           | C Running                                           |                         |                   |                        |                                       |
| Created          | Oct 1), 2024, 146 PM (33 minutes ago)               |                         |                   | Namespace              | C virtual-machines                    |
| Operating system | <ul> <li>Fedora Linux 40 (Cloud Edition)</li> </ul> |                         |                   | Node                   | () ip-10-10-3-HH us-exit-2 compute i. |
| CPU   Memory     | 1CPU   2 GB Memory                                  |                         |                   | VirtualMachineInstance | M fedora-vml                          |
| Time zone        | UTC                                                 | and an installa plan to |                   | Pod                    | virt-launcher-fedora-vm1-xSvfs        |
| Template         | 1 fedora-server-small                               |                         |                   | Owner                  | No owner                              |
| Hostname         | fedora-vml                                          |                         |                   |                        |                                       |
| Marhina tuna     | nr-n35-rhal0.4.ft                                   | Open web console 😰      |                   | Snapshots (0)          | Take snapshot                         |

The VM comes back to the running state with the exact same filesystems, PVCs and files in the filesystems

| File systems 🕲 |                  |             |             |              |
|----------------|------------------|-------------|-------------|--------------|
| Name T         | File system type | Mount point | Total bytes | Used bytes 1 |
| vda2           | vfat             | /boot/efi   | 99.76 MiB   | 16.01 M/B    |
| vda3           | ext4             | /boot       | 899.85 MiB  | 73.32 MiB    |
| vda4           | btrfs            | /var        | 28.50 GiB   | 10.43 GiB    |
| vda4           | btrfs            | /home       | 28.50 GiB   | 10.43 GiB    |
| vdə4           | btrfs            | 7           | 28.50 GiB   | 10.43 GIB    |
|                |                  |             |             |              |

| [fedora@fedor | a-um1 ~1\$ ls | *        |           |      |         |    |
|---------------|---------------|----------|-----------|------|---------|----|
| random.dat s  | ample.txt     |          |           |      |         |    |
| [fedora@fedor | a-un1 ~1\$ df |          |           |      |         |    |
| Filesystem    | 1K-blocks     | Used     | Available | Use% | Mounted | on |
| /dev/vda4     | 30327788      | 10948176 | 1893563Z  | 37%  | /home   |    |
| lfedora⊌fedor | a-un1 1\$_    |          |           |      |         |    |

| [fedora@fedora-vm1 ~]\$ | ls             |
|-------------------------|----------------|
| random.dat sample.txt   |                |
| [fedora@fedora-um1 ~]\$ | cat sample.txt |
| This is a sample text : | file.          |
| [fedora@fedora-vm1 ~]\$ |                |

## **VM live migration**

In this sections we will perform a VM live migration and then examine the contents of the disks.

Live migration refers to the process of moving a running Virtual Machine (VM) from one physical host to another host without disrupting normal operations or causing any downtime, or other adverse effects for the end user.

Live migration is considered a major step in Virtualization. It allows an entire VM to be moved with a running operating system (OS), Memory, storage, and network connectivity from their current node to the destination. Below we will see how to perform a Live Migration of the VM from the current node to a new node.

Note the node on which the VM is running

| irtualMachines |                  |                                                                                                    |                                              |                      |              | Create |
|----------------|------------------|----------------------------------------------------------------------------------------------------|----------------------------------------------|----------------------|--------------|--------|
| Filter • Name  | Search by name . | i de la companya de la companya de l |                                              | 1-10f1 -             | n. 1. 1      | of 3 3 |
| Name 1         | Status :         | Conditions                                                                                                    | Node                                         | Created              | IP address   |        |
| m fedora-umi   | 3 Running        | DataVolumesReady+True                                                                                                    | p-10-10-5-122.us-east-<br>2.compute internal | Oct 11, 2024, 146 PM | 10.129.2.110 | I      |

#### Click on the 3 dots and select Migrate

| Project: virtual-machines |                  |                         |                                               |                      |                                       |
|---------------------------|------------------|-------------------------|-----------------------------------------------|----------------------|---------------------------------------|
| VirtualMachines           |                  |                         |                                               |                      | Create -                              |
| ♥ Filter • Nam            | Search by name.  | ii m                    |                                               | 1+1 <i>at</i> 1      | •                                     |
| Name 1                    | Status 1         | Conditions              | Node                                          | Created              | IP address                            |
| C fedora-vml              | <b>O</b> Running | (DetaVolumetReady+True) | Ip-10-10-5-122-us-east-<br>2 compute internal | Oct II, 2024, 146 PM | 10.129-2.110 I                        |
|                           |                  |                         |                                               |                      | Restart                               |
|                           |                  |                         |                                               |                      | Pause                                 |
|                           |                  |                         |                                               | г                    | Clone                                 |
|                           |                  |                         |                                               |                      | Migrate<br>Morate to a different Node |

On the Overview page, you can see that the migration has succeeded, and the Status has changed to Succeeded.

| et Administrator                                                                                                    |   | Project virtual-machines                                                                                                    |
|----------------------------------------------------------------------------------------------------|---|----------------------------------------------------------------------------------------------------|
| Home                                                                                                    |   | Virtualization Download the vittli command-line                                                                                                    |
| Operators                                                                                                    |   | Overview Top consumers Migrations Settings                                                                                                    |
| Workloads                                                                                                    |   | VirtualMachineInstanceMigrations information Lett Sminutes                                                                                                    |
| Vertualization<br>Overview<br>Coatrieg<br>VertualMachines<br>Templates<br>InstanceTypes<br>Proferences<br>Bootable volumes<br>MigraticePolicies<br>Checkups | • | Measons Lintations                                                                                                    |
| Networking                                                                                                    |   | Triter • Name • Search by rune. /                                                                                                    |
| Storage                                                                                                    |   | VirbuilMachinem.   VirbuilMachinem.   VirbuilMachinem.   VirbuilMachinem.   VirbuilMachinemst.    VirbuilMachinemst.    VirbuilMachinemst.    VirbuilMachinemst.    VirbuilMachinemst.    VirbuilMachinemst.    VirbuilMachinemst.    VirbuilMachinemst.    VirbuilMachinemst.    VirbuilMachinemst.    VirbuilMachinemst.     VirbuilMachinemst.      VirbuilMachinemst. |
| Builds                                                                                                    | * | 20 moute internal     20 moute internal     20 moute internal                                                                                                    |

After the completion of the Live Migration, the VM is now on a different node.

| oject: virtual-machines 🔹      |                         |                                            |                      |             |           |
|--------------------------------|-------------------------|--------------------------------------------|----------------------|-------------|-----------|
| irtualMachines                 |                         |                                            |                      |             | Creste 🔹  |
| Filter • Name • Search by name |                         |                                            | 1+1of1 =             | - 10 × - ]  | 1 all - > |
| Name 1 Status I                | Conditions              | Node                                       | Created I            | IP address  |           |
| Tedora-omi O Running           | (DetaVolumesReady=True) | p-10-10-3-19 us-east-     compute internal | Oct 11, 2024, 148 PM | 10.1313.235 | I         |
| C Productivitmi D Running      | DetaVolumesReady*Trive  | 2 compute internal                         | Oct II, 2024, 146 PM | 10:013235   |           |

Open the web console and view the contents of the disks. It still has the same 2 files that we previously created before the Live Migration.

| [fedora@fedora | i-un1 ~1\$ df |          |           |      |         |    |
|----------------|---------------|----------|-----------|------|---------|----|
| Filesystem     | 1K-blocks     | Used     | Available | Use% | Mounted | on |
| /dev/uda4      | 30327788      | 10956768 | 18927040  | 37%  | /home   |    |
| [fedora@fedora | -un1 ~1\$     |          |           |      |         |    |
| [fedora@fedora | -un1 ~1\$     |          |           |      |         |    |
| [fedora@fedora | -un1 ~1\$ 1s  | 74       |           |      |         |    |
| random.dat sa  | mple.txt      |          |           |      |         |    |
| [fedora@fedora | -un1 115      |          |           |      |         |    |

| [fedora@fedora-vm1 ~]\$ | ls             |
|-------------------------|----------------|
| random.dat sample.txt   |                |
| [fedora@fedora-um1 ~]\$ | cat sample.txt |
| This is a sample text : | file.          |
| [fedora@fedora-vm1 ~]\$ |                |

The storage for the VM on the new node still shows the same disks

| Storage (3)          |       |           |           |
|----------------------|-------|-----------|-----------|
| Name                 | Drive | Size      | Interface |
| rootdisk             | Disk  | 31.75 GiB | virtio    |
| cloudinitdisk        | Disk  | -         | virtio    |
| fedora-vm1-<br>disk1 | Disk  | 31.75 GiB | virtio    |

#### Also, the PVCs are the same.

| eClaims        |                                                |                                                                                                    |          | Croate Persiste | ntVolumeClaim 🔹                                                                                                    |
|----------------|------------------------------------------------|----------------------------------------------------------------------------------------------------|----------|-----------------|----------------------------------------------------------------------------------------------------|
| Search by name | <i>T</i>                                       |                                                                                                    |          |                 |                                                                                                    |
| Status 1       | PersistentVolumes                              | Capacity                                                                                                    | Used [   | StorageClass [  |                                                                                                    |
| O Bound        | C pvc-7d60a3cf-d4cc-47d5-<br>8053-ef0b6ae1i35f | 3175-0-6                                                                                                    | 2812 G(B | 😁 trident-csi   | 1                                                                                                    |
| Heml- 🙆 Bound  | pvc-a769e022-2ae5-43fb-<br>b8al-a40f4447c6c2   | 31.75 0-8                                                                                                    | 320 K/B  | C trident-cai   | 1                                                                                                    |
|                | Search by name     Status 1     G Bound        | Claims     Searth by name. /     Status 1 PersistentVolumes 1     Status 1 PersistentVolumes 1     Status 1 PersistentVolumes 1     Status 1 PersistentVolumes 1     Status 1 PersistentVolumes 1     Status 1 PersistentVolumes 1     Status 1 PersistentVolumes 1     Status 2     Proce3000022-2265-4310-     bata-sadus4atro6c2 |          |                 | Croate Penalate     Croate Penalate     Search by name     Search by name     Status 1     Persistent Volumes 1     Capacity 1     Used 1     StorageClass 1     Solid     @ Bound     @ Bound     @ Bo |

Volumes associated with the VM pod are also the same (2 PVCs) as before.

| Volumes          |                                                      |            |                                 |             |             |
|------------------|------------------------------------------------------|------------|---------------------------------|-------------|-------------|
| Name 1           | Mount path 1                                         | SubPath 1  | Туре                            | Permissio   | Utilized by |
| private          | /var/run/kubevirt-private                            | No subpath |                                 | Read/Write  | () compute  |
| public           | /vas/run/kubevirt                                    | No subpath |                                 | Read/Write  | () compute  |
| ephemieral-disks | /vat/run/kubevirt-ephetrieral-disks                  | No subpath |                                 | Read/Write: | ( compute   |
| container-disks  | /var/nun/kubevirt/container-disks                    | No subpath |                                 | Read/Write  | () computé  |
| libvirt-runtime  | /vet/run/libvirt                                     | No subpath |                                 | Read/Write  | () compute  |
| sockets          | /var/run/kubevirt/sockets                            | No subpath |                                 | Read/Write. | () compute  |
| rootdisk         | /var/run/kubevirt-private/vmi-disks/rootdisk         | No subpath | CTD fedora-umi                  | Read/Write  | () compute  |
| fedora-vm1-disk1 | /vat/run/kubevirt-private/vmi-disks/fedora-vml-disk1 | No subpath | eve fedora-vml-fedora-vml-disk1 | Read/Write  | ( compate   |
| hotplug-disks.   | /vac/run/kubevirt/hotplug-disks                      | No subpath |                                 | Read/Write  | () compute  |

# Demo video

Live migration of virtual machines in OpenShift Virtualization on ROSA with Amazon FSx for NetApp ONTAP

More videos on Red Hat OpenShift and OpenShift Virtualization solutions can be found here.

#### **Copyright information**

Copyright © 2024 NetApp, Inc. All Rights Reserved. Printed in the U.S. No part of this document covered by copyright may be reproduced in any form or by any means—graphic, electronic, or mechanical, including photocopying, recording, taping, or storage in an electronic retrieval system—without prior written permission of the copyright owner.

Software derived from copyrighted NetApp material is subject to the following license and disclaimer:

THIS SOFTWARE IS PROVIDED BY NETAPP "AS IS" AND WITHOUT ANY EXPRESS OR IMPLIED WARRANTIES, INCLUDING, BUT NOT LIMITED TO, THE IMPLIED WARRANTIES OF MERCHANTABILITY AND FITNESS FOR A PARTICULAR PURPOSE, WHICH ARE HEREBY DISCLAIMED. IN NO EVENT SHALL NETAPP BE LIABLE FOR ANY DIRECT, INDIRECT, INCIDENTAL, SPECIAL, EXEMPLARY, OR CONSEQUENTIAL DAMAGES (INCLUDING, BUT NOT LIMITED TO, PROCUREMENT OF SUBSTITUTE GOODS OR SERVICES; LOSS OF USE, DATA, OR PROFITS; OR BUSINESS INTERRUPTION) HOWEVER CAUSED AND ON ANY THEORY OF LIABILITY, WHETHER IN CONTRACT, STRICT LIABILITY, OR TORT (INCLUDING NEGLIGENCE OR OTHERWISE) ARISING IN ANY WAY OUT OF THE USE OF THIS SOFTWARE, EVEN IF ADVISED OF THE POSSIBILITY OF SUCH DAMAGE.

NetApp reserves the right to change any products described herein at any time, and without notice. NetApp assumes no responsibility or liability arising from the use of products described herein, except as expressly agreed to in writing by NetApp. The use or purchase of this product does not convey a license under any patent rights, trademark rights, or any other intellectual property rights of NetApp.

The product described in this manual may be protected by one or more U.S. patents, foreign patents, or pending applications.

LIMITED RIGHTS LEGEND: Use, duplication, or disclosure by the government is subject to restrictions as set forth in subparagraph (b)(3) of the Rights in Technical Data -Noncommercial Items at DFARS 252.227-7013 (FEB 2014) and FAR 52.227-19 (DEC 2007).

Data contained herein pertains to a commercial product and/or commercial service (as defined in FAR 2.101) and is proprietary to NetApp, Inc. All NetApp technical data and computer software provided under this Agreement is commercial in nature and developed solely at private expense. The U.S. Government has a non-exclusive, non-transferrable, nonsublicensable, worldwide, limited irrevocable license to use the Data only in connection with and in support of the U.S. Government contract under which the Data was delivered. Except as provided herein, the Data may not be used, disclosed, reproduced, modified, performed, or displayed without the prior written approval of NetApp, Inc. United States Government license rights for the Department of Defense are limited to those rights identified in DFARS clause 252.227-7015(b) (FEB 2014).

#### **Trademark information**

NETAPP, the NETAPP logo, and the marks listed at http://www.netapp.com/TM are trademarks of NetApp, Inc. Other company and product names may be trademarks of their respective owners.